## Visit www.laspositascollege.edu

# Select "CLASS-Web"

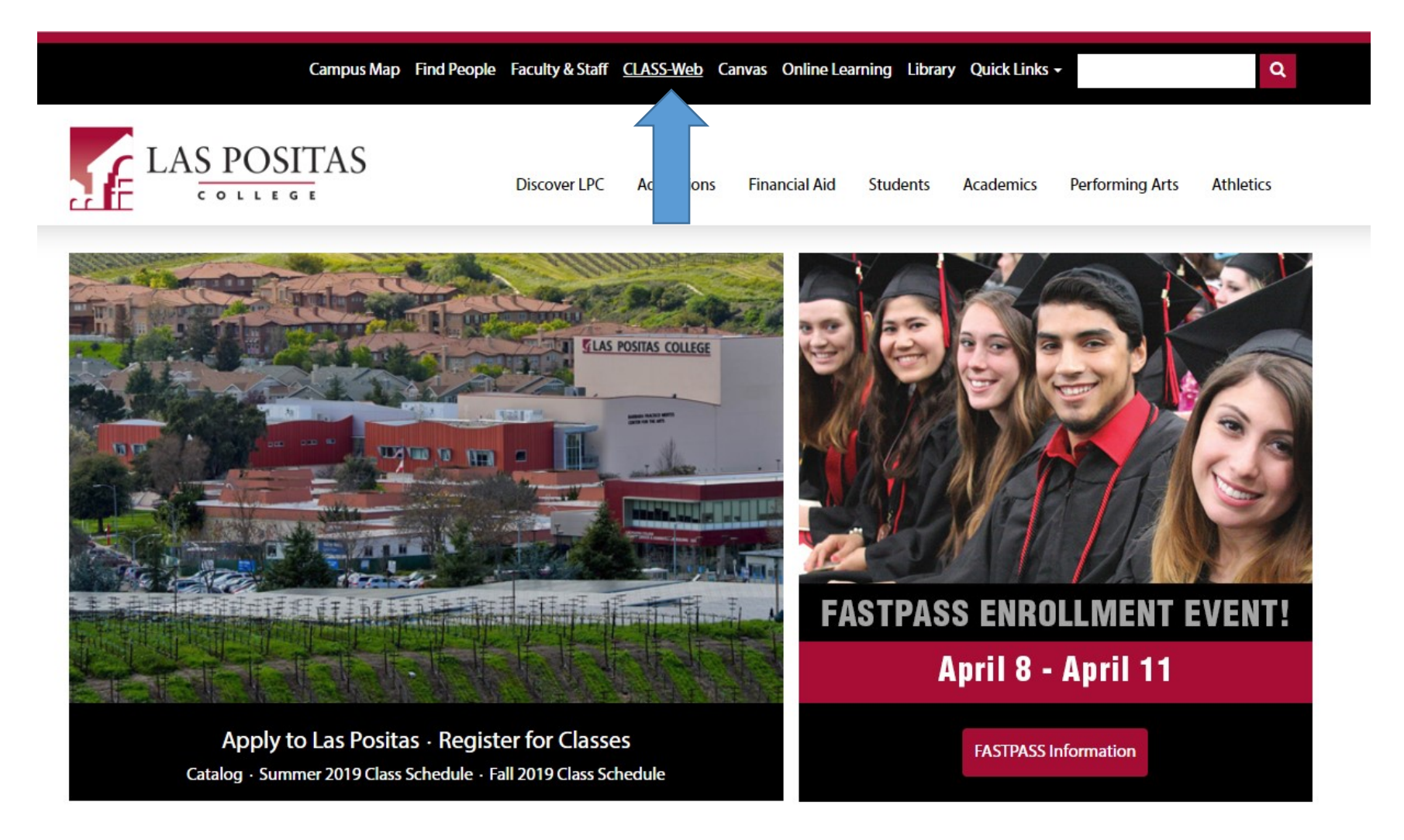

Select "Sign On to CLASS-Web"

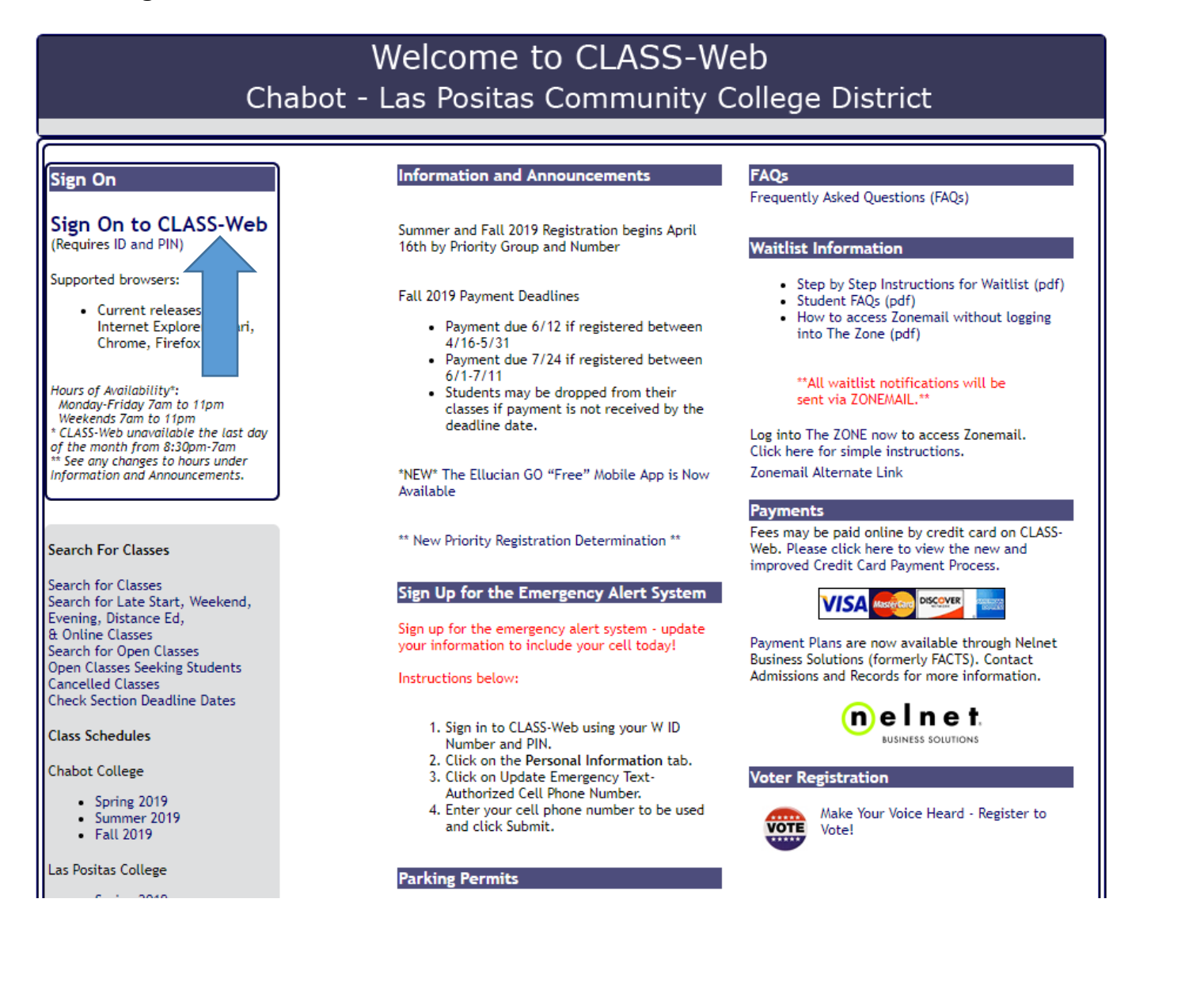

# In the User ID field enter your W# (student identification number)

# In the Password field enter your password. If this is your first time logging into CLASS-Web, your password is your date of birth in six digit format MMDDYY.

#### **CLASS-Web Login**

• Please enter your 9-digit User Identification Number ("W" ID or your SSN) and your 6-digit NUMBER Personal Identification Number (PIN). When finished, click Login. If you have any questions regarding what to enter, please read What is my User ID/PIN?

If you have forgotten your PIN, enter your User ID first, then click Forgot PIN?

You have five attempts to correctly enter your User ID and PIN before your online account becomes disabled.

When you have finished using CLASS-Web, please Exit and close your browser to protect your privacy.

Fall 2019 Payment Deadline

• Payment due 6/12 if registered between 4/16-5/31

Payment due 7/24 if registered between 6/1-7/11

Important: Students MAY be dropped from their classes if payment is not received by this deadline date.

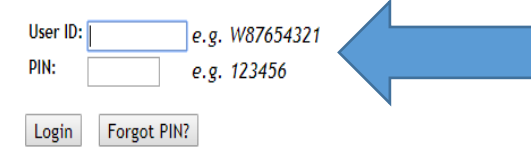

#### RELEASE: 8.8.3

© 2019 Ellucian Company L.P. and its affiliates.

This software contains confidential and proprietary information of Ellucian or its subsidiaries.

Use of this software is limited to Ellucian licensees, and is subject to the terms and conditions of one or more written license agreements between Ellucian and such licensees.

HELP EXIT

#### Select the Student Services tab

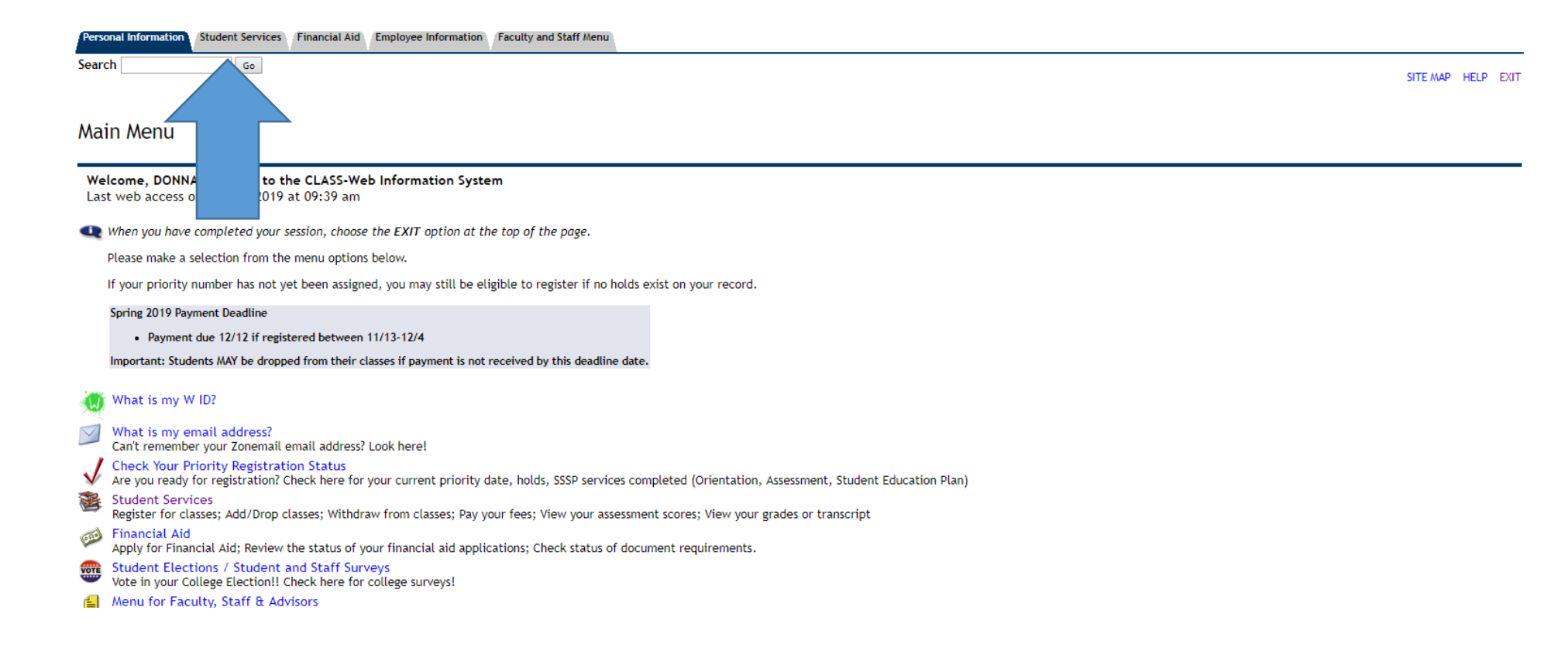

# Select "Las Positas Foreign Language Guided Self-Placement"

| 🌠 Las Positas College x 🔀 Student Services x +                                                                                                    | - 0 ×         |
|----------------------------------------------------------------------------------------------------|---------------|
| ← → C 🏠 🔒 bw11.clpccd.cc.ca.us/pls/OWA_PROD/twbkwbis.P_GenMenu?name=bmenu.P_StuMainMnu                                                                                                    | ☆ \varTheta : |
| Student Waltlist FAQs (opens in new window)<br>Student Waltlist Step By Step (opens in new window)<br>***All waltlist notifications will be sent via Zonemail.***                                                                                                    | ŕ             |
| 📭 Please select one of the menu items below to begin.                                                                                                    |               |
| Registration<br>Add or drop classes; Withdraw from classes; Change your grading option; Display your class schedule.                                                                                                    |               |
| Student Records<br>View your holds; Display your grades and unofficial transcripts; Review charges and payments; Review your 1098-T information.                                                                                                    |               |
| Financial Aid<br>Apply for Financial Aid; Review the status of your financial aid applications; Check status of document requirements.                                                                                                    |               |
| Check Your Priority Registration Status<br>Are you ready for registration? Check here for your current priority date, holds, SSSP services completed (Orientation, Assessment, Student Education Plan)                                                                                                    |               |
| Pay My Fees Online<br>Pay your fees using Visa, MasterCard, American Express or Discover. Before entering your credit card information, please make sure you are using a secure browser session (via SSL).<br>View Holds                                                                                                    |               |
| Elections / Student and Staff Surveys<br>Vote in your College Election!! Check here for college surveys!                                                                                                    |               |
| Order or Activate a Parking Permit<br>Order or activate a semester parking permit. Request it online, pay your fees, and receive it in the mail.                                                                                                    |               |
| Chabot Nursing Application Menu                                                                                                    |               |
| Dental Hygiene Application Menu                                                                                                    |               |
| Chabot LVN-RN Program Application Menu                                                                                                    |               |
| Student Athletic Eligibility Form                                                                                                    |               |
| Student Agreement Form                                                                                                    |               |
| Chabot English Informed Course Selection<br>Would you like to take a transfer-level English class at Chabot College? Complete the English Informed Course Selection Learn more (opens in new window)                                                                                                    |               |
| Chabot Math Guided Self-Placement<br>Would you like to take a transfer-level Math class at Chabot College? Complete the Math Guided Self-Placement Learn more (opens in new window)                                                                                                    |               |
| Las Positas English Guided Self-Placement<br>Would you like to take a transfer-level English class at Las Positas College? Complete the English Guided Self-Placement Learn more (opens in new window)                                                                                                    |               |
| Las Positas Math Guided Self-Placement<br>Would you like to take a transfer-level Math class at Las Positas College? Complete the Math Guided Self-Placement Learn more (opens in new window)                                                                                                    |               |
| Las Positas ESL Guided Self-Placement                                                                                                    |               |
| Las Positas Foreign Language Guided Self-Placement                                                                                                    |               |
| Notification of Request for Incomplete                                                                                                    |               |
| DegreeWorks<br>View your student educational plan and confirm what courses you have completed at Chabot and Las Positas, as well as what courses are still needed to earn your degree/certificate. Explore "what if scenarios" to determine how your Chabot and Las Positas courses meet requirements for programs othe<br>current declared major. | r than your   |
| Online Orientation                                                                                                    |               |
| Student Activity Fee Opt-Out Form (PDF)                                                                                                    |               |
| Student Representation Fee Opt-Out Form (PDF)                                                                                                    |               |
| Student Resources<br>We all need help sometimes. Our colleges recognize that it can be challenging to find the help you need, especially when you are in need of fresh food, housing, or transportation.<br>For information on resources available through the colleges and the community, please visit the links below:                           |               |
| Chabot College Student Resource Guide (opens in new window)     Las Positas College Student Resource Guide (opens in new window)                                                                                                    |               |
| DFI FAST- 8 9                                                                                                    |               |

# Select Form: "Spanish for Second Language Learners (1A, 1B, 2A, 2B) Guided Self-Placement"

# OR

Select Form: "Spanish for Spanish Speakers (21, 22) Guided Self-Placement"

| 🌠 Las Positas College x 🔀 Las Positas Foreign Language Gu x 🕂                                                                                                    | -                   | - 0    | ×          |
|----------------------------------------------------------------------------------------------------|---------------------|--------|------------|
| $\leftarrow$ $\rightarrow$ C $\triangle$ h bw11.clpccd.cc.ca.us/pls/OWA_PROD/bzsklfrl.P_selappl                                                                                                    | Q                   | \$     | <b>9</b> : |
| CLASS-Web<br>Chabot-Las Positas Community College District                                                                                                    |                     |        |            |
| Personal Information Student Services Financial Aid Employee Information Faculty and Staff Menu Financial Information Search                                                                                                    | RN TO MENU SITE MAI | HELP E | EXIT       |
| Las Positas Foreign Language Guided Self-Placement Menu                                                                                                    |                     |        |            |
| The Foreign Language Guided Self-Placement includes three options:                                                                                                    |                     |        |            |
| 1) French                                                                                                    |                     |        |            |
| 2) Spanish for Second Language Learners                                                                                                    |                     |        |            |
| 3) Spanish for Spanish Speakers                                                                                                    |                     |        |            |
| Please note, not all Spanish or French courses are offered every semester.                                                                                                    |                     |        |            |
| FRENCH                                                                                                    |                     |        |            |
| • French includes the French 1A, 1B, 2A, and 2B course series.                                                                                                    |                     |        |            |
| <u>SPANISH</u>                                                                                                    |                     |        |            |
| • Spanish for Second Language Learners includes the Spanish 1A, 1B, 2A, and 2B course series. These courses are designed for second language learners.                                                                                                    |                     |        |            |
| Las Positas College also has a Spanish for Spanish Speakers program that includes the Spanish 21 and Spanish 22 course series. Students who already speak Spanish may read through both Guided Self-Placement determining which Spanish course series they would like to pursue. Simply return to this main menu after reading through each assessment, then select one to complete. | assessments :       | before |            |
| Please select the appropriate Guided Self-Placement from the drop-down menu below.                                                                                                    |                     |        |            |
| Select Campus: Las Positas College V<br>Select Form: [Spanish for Second Language Learners (1A, 1B, 2A, 2B) Guided Self-Placement V<br>Submit<br>RELEASE: 8.12.CLP.1                                                                                                    |                     |        | _          |
| © 2020 Filmian Company   D and its affiliates                                                                                                    |                     |        |            |

# Press "Continue"

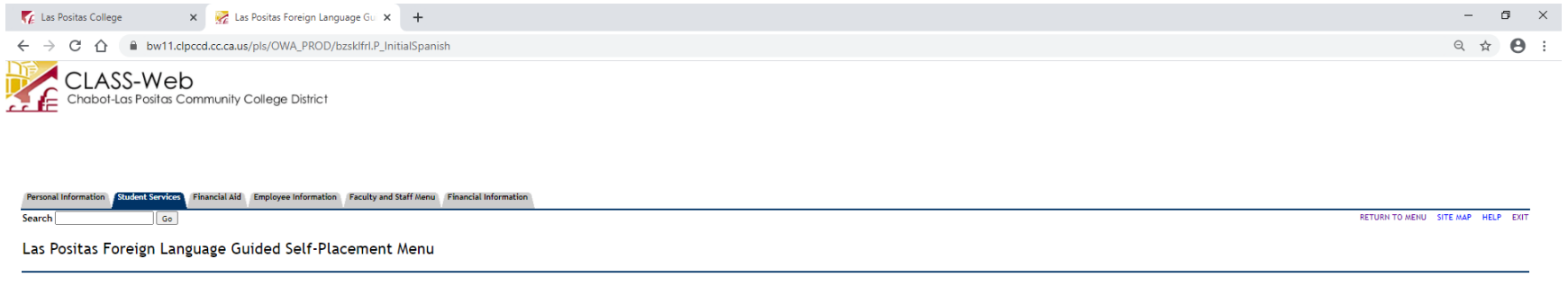

Welcome to the Spanish Guided Self-Placement. The Spanish Program for Second Language Learners includes the Spanish 1A, 1B, 2A, and 2B course series. Please note, not all Spanish courses are offered every semester. Please continue to determine your self-placement.

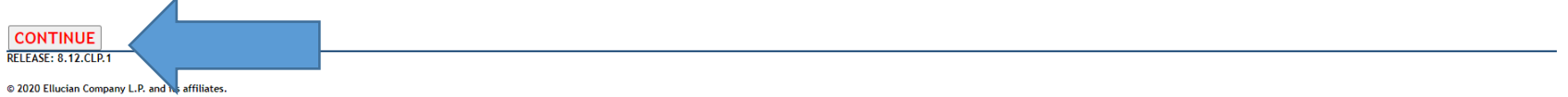

# Select One – "Spanish 1A, 1B, 2A, or 2B"

# Press "Continue"

| 🌠 Las Positas College x 📝 Las Positas Foreign Language Gu x +                                                                                                    | -           | ٥   | ×   |
|----------------------------------------------------------------------------------------------------|-------------|-----|-----|
| ← → C û 🗎 bw11.clpccd.cc.ca.us/pls/OWA_PROD/bzsklfrl.P_ProcessQues                                                                                                    | Qī          | y 6 | ) : |
| Las Positas Foreign Language Guided Self-Placement Menu                                                                                                    |             |     | 4   |
| INSTRUCTIONS:                                                                                                    |             |     |     |
| If you have never taken Spanish, please skip to the bottom of the Questionnaire and select Spanish 1A from the drop-down menu.                                                                                                    |             |     |     |
| If you have previous experience with Spanish, please answer the following questions to help determine appropriate placement in SPANISH. If you self-place above Spanish 1A, you must notify your professor before/on the fir class to verify these results. | st day      | of  |     |
| After reviewing the questions below and determining your self-placement, please select the appropriate course from the drop-down menu at the bottom of the questionnaire. Then, click CONTINUE.                                                             |             |     | - 1 |
| SPANISH GUIDED SELF-PLACEMENT QUESTIONNAIRE                                                                                                    |             |     | - 1 |
| 1. Are you able to use -ar (e.g. trabajar), -er (e.g. correr) and -ir (e.g. escribir) verbs in the present tense?                                                                                                    |             |     | - 1 |
| Are you able to use descriptive adjectives (like bonito, aburrido, débil) in a sentence?                                                                                                    |             |     | - 1 |
| If you answered YES to the above questions, but cannot answer 3, 4, and 5 $ ightarrow$ you may register for SPAN 1A.                                                                                                    |             |     | - 1 |
| 3. Are you able to use direct and indirect pronouns (such as me, te, lo, la, le nos, os, los, las, les)?                                                                                                    |             |     | - 1 |
| 4. Are you able to use possessive adjectives (such as mi, tus, sus, mio, tuya, suyos, nuestras, vuestro)?                                                                                                    |             |     | - 1 |
| 5. Are you able to talk about past events in Spanish using el pretérito?                                                                                                    |             |     | - 1 |
| If you answered YES to the above questions, but cannot answer 6, 7, and 8 $ ightarrow$ you may register for SPAN 1B or lower.                                                                                                    |             |     | - 1 |
| 6. Are you able to use comparative and superlative adjectives and adverbs (más/tan/menos que)?                                                                                                    |             |     | - 1 |
| 7. Are you able to distinguish between el imperfecto and el pretérito and to use them in a short narrative of past events?                                                                                                    |             |     | - 1 |
| 8. Are you able to use irregular verbs such as decir, poder, saber?                                                                                                    |             |     | - 1 |
| If you answered YES to the above questions but cannot answer 9, 10 and 11 $ ightarrow$ you may register for SPAN 2A or lower.                                                                                                    |             |     | - 1 |
| 9. Are you able to use the subjunctive (el subjuntivo)?                                                                                                    |             |     | - 1 |
| 10. Are you able to talk about future or hypothetical events using el futuro and el condicional?                                                                                                    |             |     | - 1 |
| 11. Are you able to use the imperfect subjunctive?                                                                                                    |             |     | - 1 |
| If you answered YES to the above questions you may register for SPAN 2B or lower.                                                                                                    |             |     | - 1 |
| * Required field.                                                                                                    |             |     | - 1 |
| * Based on your answers to the questions above, please select the course that best fits your previous experience with the language:           CONTINUE           RELEASE: 8.12.CLP.1                                                                        | 1e <b>v</b> |     |     |
| 0.7020 Elluvian Company L D andire affiliatar                                                                                                    |             |     |     |

#### This is your Spanish course placement!

# You can now register for your course online via CLASS-Web.

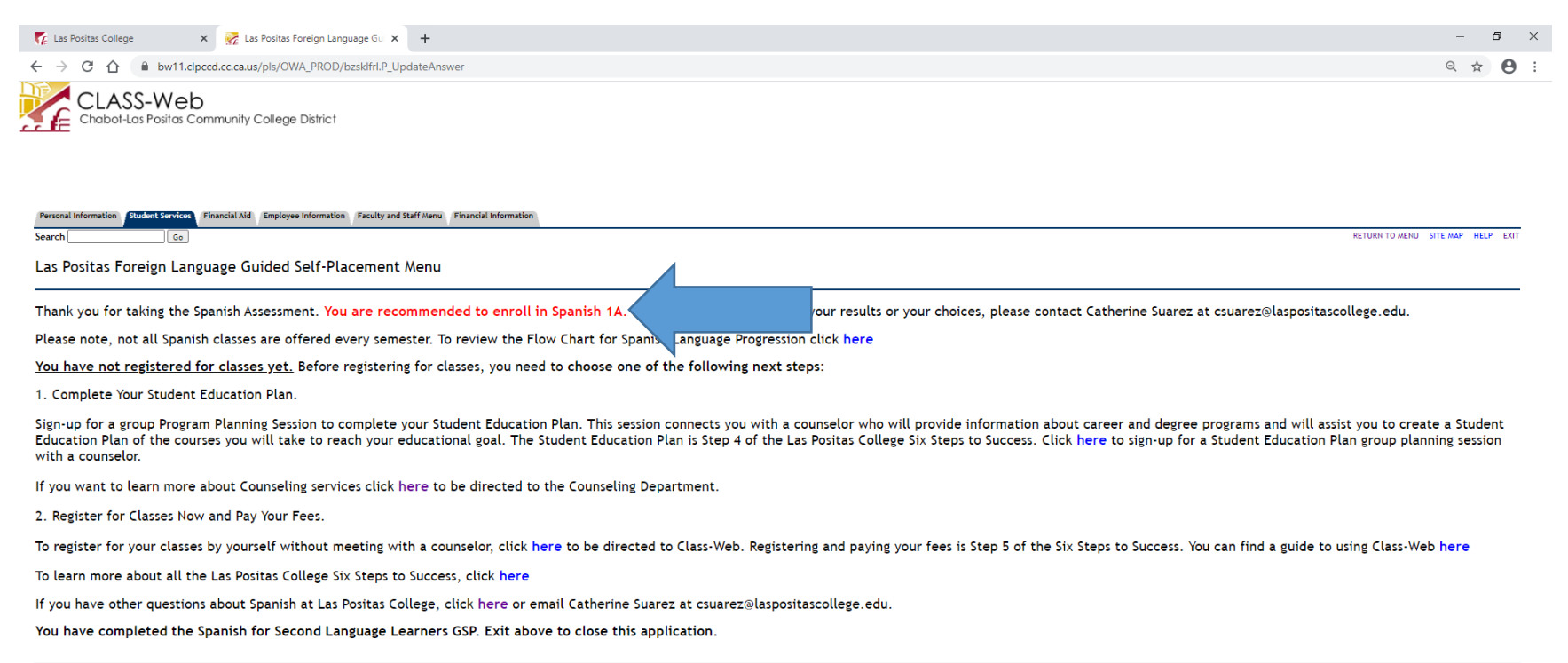

RELEASE: 8.12.CLP.1

© 2020 Ellucian Company L.P. and its affiliates.